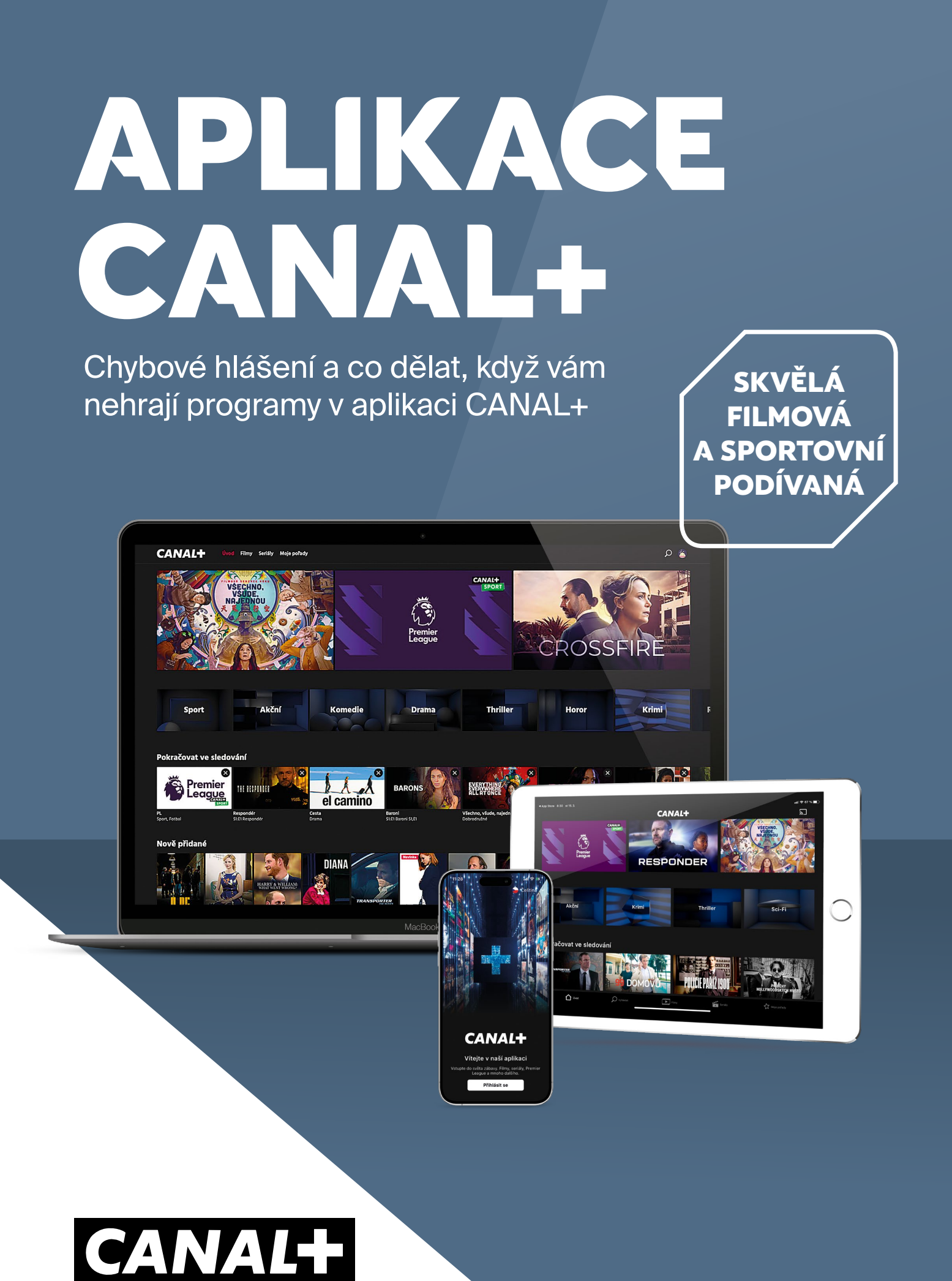

### **DOSTUPNOST APLIKACE CANAL+ VE SMART TV**

Aplikace je dostupná pro chytré (Smart) televizory Samsung modelové řady 2017 a novější a zároveň a musí mít nainstalovaný operační systém Tizen (pro operačním systémem Orsay aplikace není dostupná), dále to jsou chytré televizory LG s operačním systémem WebOS 3.5 a vyšším nebo chytré televizory Hisense s operačním systémem Vidaa (od roku 2021). Google TV a Android TV s operačním systémem Android 7.0 a vyšším. Pokud se vám aplikace nezobrazuje, nemáte odpovídající modelovou řadu. Aplikaci nelze doinstalovat.

Aplikace je také dostupná v PC, chytrých telefonech a tabletech s operačními systémy iOS i Android. Na multimediálních centrech s Google certifikací, NVIDIA Shield TV, Amazon Fire TV stick (Fire OS 6 a vyšší) nebo Apple TV.

Pozor, všechny tato zařízení musí být vždy připojena k internetu.

Upozornění: Aplikace CANAL+ není kompatibilní s Android zařízeními, která nemají certifikovaný operační systém Android, Android TV nebo Google TV. Aplikace CANAL+ není kompatibilní také se zařízeními která mají tzv. rootnutý operační systém. Na těchto zařízení aplikaci CANAL+ naistalujete, nebude ale možné si přehrát jakýkoliv obsah.

### INTERNETOVÉ PŘIPOJENÍ

Pro bezproblémovou funkčnost aplikace je zapotřebí mít dostatečně rychlé a stabilní připojení k internetu, minimální doporučená rychlost je 10 Mb/s. Můžete využít i mobilní datové připojení (4G/LTE). Dovolujeme si vás ale upozornit, že přehrávání televizního a filmového obsahu je velmi náročné na objem přenášených dat. Může tak dojít k rychlému vyčerpání vašeho datového limitu či navýšení výdajů za datové mobilní připojení dle vašeho aktuálního tarifu a operátora. Pokud chcete zamezit čerpání mobilních dat, můžete v Nastavení aplikace umožnit připojení pouze přes Wi-Fi.

### **MOBILNÍ DATOVÝ PŘENOS**

Nízká kvalita – 1 hodina sledování Vám spotřebuje přibližně 0,45 GB dat Průměrná kvalita – 1 hodina sledování Vám spotřebuje přibližně 0,70 GB dat Lepší kvalita – 1 hodina sledování Vám spotřebuje přibližně 1,35 GB dat Maximální kvalita – 1 hodina sledování Vám spotřebuje přibližně 2 GB dat

| CHYBOVÁ HLÁŠKA | POPIS CHYBY                                  | ŘEŠENÍ                                                                                            |
|----------------|----------------------------------------------|---------------------------------------------------------------------------------------------------|
| 001            | Kanál není součástí Vaší nabídky             | Ověřte v zákaznickém účtu na webu www.canalplus.cz, zda máte aktivní a předplacenou službu CANAL+ |
| 005            | Pro sledování vložte PIN rodičovské kontroly | Zadejte PIN rodičovské kontroly, pokud jste jej neměnili zadejte 1234                             |
| 101            | Chybí připojení pevné sítě (zobrazení na TV) | Doporučujeme podržet tlačítko BACK a opětovně spustit aplikaci                                    |
| 107            | Omezená šířka pásma                          | Zkontrolujte nastavení routeru (rotuer by měl podporovat provozní frekvence 2,4 a 5 GHz)          |
| 306            | Video nelze přehrát                          | Pravděpodobně nastaly potíže s internetovým připojením                                            |

# CHYBOVÉ HLÁŠENÍ

# CO DĚLAT, KDYŽ SE ZOBRAZÍ...

**Chyba sítě** – pokud se na vašem PC zobrazí Chyba sítě, doporučujeme vyzkoušet jiný webový prohlížeč, podporovanými prohlížeči jsou Firefox, Google Chrome, EDGE, Safari v aktuálních verzích (internetové prohlížeče Internet Explorer a Opera nejsou podporovány), pokud nemáte jinou možnost použít jiný webový prohlížeč, doporučujeme vymazat mezipaměť aktuálního prohlížeče pomocí Ctrl + F5 nebo přes Nastavení daného prohlížeče.

**Instalace se nezdařila, soubor certifikátu nepodařilo přečíst** – pouze u zařízení s Androidem – pokud se Vám po stáhnutí certifikátu objeví hláška *"Instalace se nezdařila, protože se soubor certifikátu nepodařilo přečíst",* je zapotřebí provést následující kroky:

- Stáhnout certifikát https://dl.cacerts.digicert.com/DigiCertGlobalRootG2.crt
- V Nastavení Zabezpečení Instalace z karty SD (nainstalovat certifikáty), zde se zobrazí stáhnutý certifikát. Po otevření budete vyzváni k zadání Názvu certifikátu
- Zadejte: CANAL+
- Poté se objeví hláška: Pověření CANAL+ bylo nainstalováno

Pokud nemáte nastaveno Zabezpečení zařízení (zámek displeje) budete vyzváni k nastavení Zabezpečení zařízení: PIN, heslo nebo zvolené gesto. Jakmile zadáte zámek displeje, je možné se následně v aplikaci CANAL+ přihlásit.

**Nejde spustit program** – pro přístup k televizním programům nebo videotéce je nutné mít předplacenou službu CANAL+. Doporučujeme se přihlásit ke svému zákaznickém účtu na webu www.canalplus.cz a zkontrolovat, zda máte aktivní a předplacenou službu CANAL+.

Tento účet je přihlášen na příliš mnoho zařízeních. Před použitím na tomto zařízení se prosím odhlaste alespoň z jednoho – po zadání přihlašovacích údajů na webové stránce play.canalplus.cz se zobrazí toto hlášení. Pokud máte překročený počet zařízení a přihlašujete se prostřednictvím PC/notebooku a webového prohlížeče, tak je možné odebrat jen jedno konkrétní zařízení, místo kterého se následně přihlásíte. Klikněte na červenou šipku a vyberte jedno z nabízených zařízení a potvrď te tlačítkem OK.

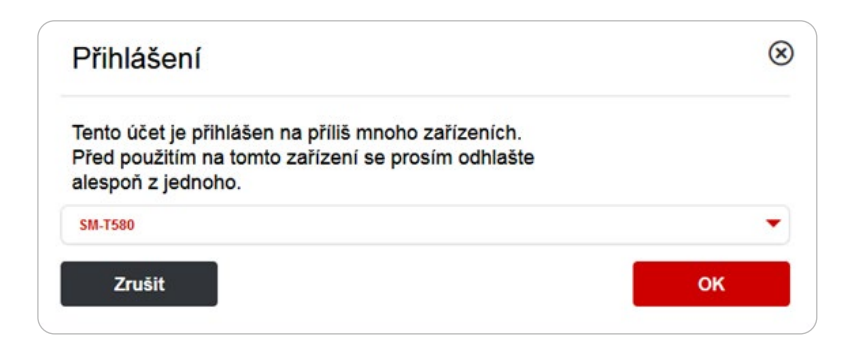

## JAK ODSTRANIT NEBO ODHLÁSIT ZAŘÍZENÍ ZE SEZNAMU

Prostřednictvím mobilního telefonu, tabletu nebo v Smart TV lze v aplikace CANAL+ odebrat více zařízení najednou. Prostřednictvím PC jde odebrat resp. vyměnit jen jednou zařízení.

#### Mobilní zařízení / tablet

Po spuštění aplikace na telefonu nebo tabletu stisknete vpravo dole symbol profilu následně v sekci Připojená zařízení vyberete možnost *PŘIPOJENÁ ZAŘÍZENÍ*. Vámi vybrané zařízení odstraníte kliknutím na symbol popelnice. Váš výběr pak musíte ještě jednou potvrdit.

#### Smart TV

Na televizi spustíte aplikaci. Pomocí šipky dolů se Vám zobrazí hlavní nabídka menu. Zcela vpravo najdete *NASTAVENÍ – ZAŘÍZENÍ.* Jakmile přejdete na konkrétní zařízení, tak pomocí červeného tlačítka jej odeberete (tzv. odpárujete).

#### **PC/notebook**

Pokud máte překročený počet zařízení a přihlašujete se prostřednictvím **PC/notebooku a webového prohlížeče,** tak je možné odebrat jen jedno konkrétní zařízení, místo kterého se následně přihlásíte.

Po zadání přihlašovacích údajů na webové stránce play.canalplus.cz se zobrazí hlášení: *Tento účet je přihlášen na příliš mnoho zařízeních. Před použitím na tomto zařízení se prosím odhlaste alespoň z jednoho.* V rolovacím menu je zapotřebí vybrat jedno zařízení, které odeberete a přihlásíte se místo něj. Klikněte na červenou šipku a vyberte jedno z nabízených zařízení a potvrď te tlačítkem OK.

### PIN RODIČOVSKÉ KONTROLY / RODIČOVSKÝ ZÁMEK / MINIMÁLNÍ VĚK

Přístup do všech sekcí s nevhodným obsahem je chráněn čtyřmístným PIN kódem. Nevhodný obsah můžete limitovat v "Nastavením věkového omezení" kde můžete zadat minimální věk (1–18). Nastavení se tak nemusí týkat jen erotických programů, ale také pořadů s nevhodným obsahem. Nastavení PINu je pro celý uživatelský účet a tudíž pro všechny zařízení připojena k zákaznickému účtu.

**PC/notebook** – webový prohlížeč – Pro přehrání erotických programů je automaticky nastavena Rodičovská kontrola. Pro spuštění programu je zapotřebí zadat PIN rodičovské kontroly, který je nastaven na výchozí hodnotu **1234.** Změnu PINu je možné provést v *NASTAVENÍ – RODIČOVSKÁ KONTROLA – ZMĚNIT RODIČOVSKÝ PIN.* 

PIN rodičovské kontroly lze také **vypnout** a to ve stejné sekci tj. *NASTAVENÍ – RODIČOVSKÁ KONTROLA*, zvolte možnost – Deaktivujte rodičovskou kontrolu, zadejte PIN a potvrďte tlačítkem OK.

**Mobilní zařízení / tablet** – Tento postup pro mobilní zařízení je irelevantní pro spuštění erotických programů, ty zde spustit nelze, takže jde jen o změnu PINu pro jiná zařízení nebo pro sledování nevhodných pořadů označených s minimálním věkem v případě že je tak nastaveno vysílatelem.

V mobilním zařízení nebo tabletu stiskněte vpravo nahoře symbol profilu a následně v sekci *NASTAVENÍ* vyberte možnost *RODIČOVSKÁ KONTROLA*. Zde je možné PIN změnit nebo deaktivovat. Případně nastavit věkové omezení pro jiné nevhodné programy či pořady.

**Smart TV** – Po spuštění aplikace ve Smart TV se po stisknutí šipky dolů zobrazí hlavní menu aplikace, zcela vpravo je položka *NASTAVENÍ – RODIČOVSKÁ KONTROLA*. Zde je možné změnit PIN rodičovské kontroly, popřípadě možnost jej úplně deaktivovat.

## ZHORŠENÁ KVALITA OBRAZU NA CANAL+ SPORT

Většina moderních Smart televizorů je vybavena funkcí, která umožňuje zvyšovat snímkovou frekvenci obsahu, u různých výrobců se tato funkce nazývá odlišně (Samsung – Auto Motion Plus, LG – TruMotion, Panasonic – Intelligent Frame Creation (IFC), Philips – Motion Style, Sony – Motionflow). Pokud máte tuto funkci ve vaší TV aktivovanou nebo nastavenou na maximum, může docházet k degradaci obrazu (stíny kolem rychle se pohybujících objektů, rozfázovaný pohyb, atp.). Proto doporučujeme tuto funkci vypnout, případně nastavit na minimum (dle možnosti vaší TV).

### NEÚPLNÝ POŘAD V ARCHIVU

U některých TV programů dochází k časovému posunu mezi časem uváděným v EPG (elektronický programový průvodce) a skutečným časem vysílání. Nahrávání pořadů se řídí automatickým EPG nastavením, nikoli reálným vysíláním. Pokud vám tedy u některého sledovaného pořadu bude chybět konec, můžete si chybějící část pořadu spustit z následujícího nahraného pořadu. Po jeho spuštění vám automaticky začne hrát konec předchozího pořadu a vy se můžete v klidu dodívat.

# CHYBĚJÍCÍ POŘAD V ARCHIVU

Pokud některý program nebo pořad nelze přehrát od začátku anebo není obsažen v archivu, je to z důvodu požadavku vysílatele pořadu a jeho vysílacích práv, která nám neumožňují daný pořad v takovéto formě vysílat. Zpravidla to jsou sportovní přenosy nebo živě vysílané přenosy či koncerty.

## UKONČENÍ PŘÍSTUPU KE SLUŽBĚ

Spuštění obsahu ve službě CANAL+ je vázáno na vaše aktivní předplatné. Pokud vám skončí předplatné, můžete se stále přihlásit do aplikace CANAL+, ale nebude mít možnost přehrát si jakýkoliv obsah.